# SAGEJOURNALS Online

**GHID DE UTILIZARE** 

## HOME PAGE

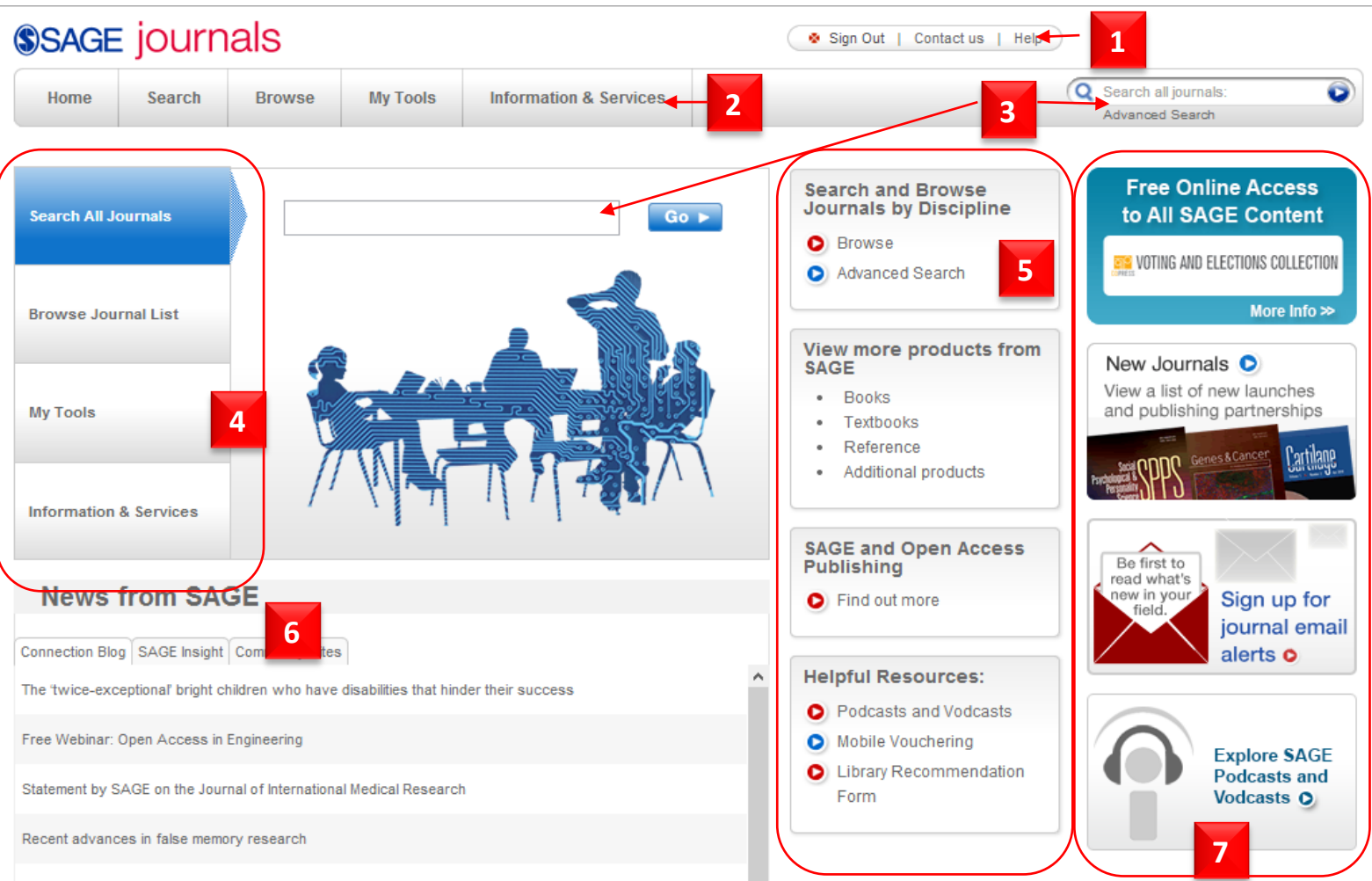

- 1. Login / Contact / Ajutor
- 2. Meniu orizontal
  - Search căutare avansată. Din tabul Search Search History se poate vizualiza istoricul căutărilor pentru contul dumneavoastră.
  - Browse răsfoire a revistelor în funcție de titlu sau disciplină
  - **My Tools** Cont personal cu ajutorul căruia se pot salva alerte, reviste preferate, citări, căutări, etc.
  - Information & Services informații destinate bibliotecarilor, utilizatorilor individuali, autorilor sau companiilor.
- 3. Căutare simpla
- 4. Meniu vertical
- 5. Link-uri utile:
  - Căutare avansată/ Răsfoire în funcție de disciplină
  - Mai multe produse Sage (Cărți, Manuale, etc.)
  - Informații privind publicarea de tip Open Access
  - Resurse utile

6. Noutăți

7. Reclame și noutăți Sage

|      | CAU <sup>1</sup><br>iourn | TAREA A | VANSATA  | A                      | Sign Out   Contact us   Help | )                                         |   |
|------|---------------------------|---------|----------|------------------------|------------------------------|-------------------------------------------|---|
| Home | Search                    | Browse  | My Tools | Information & Services |                              | Q Search all journals:<br>Advanced Search | Ø |

#### Advanced Search

Advanced searches of SAGE Journals use a signature fielded Boolean system. Use this award-winning search tool to construct a query specifying your terms and their logical relationships using the Boolean operators AND, OR, and NOT. Learn more about advanced searches on SAGE Journals.

| 1       (                                                                         | Search > Clear All Fields 2 |
|-----------------------------------------------------------------------------------|-----------------------------|
| Search Within                                                                     |                             |
| ● SAGE Journals Available to Me 🕢 O All SAGE content 🛛 My Favorite Journals 🕡     |                             |
| OSelect from a list of disciplines OSelect from a complete list of journals       |                             |
| Jan v 1847 v through Apr v 2014 v                                                 |                             |
| Format Results                                                                    |                             |
| Display Standard Format showing 10 v results per page sorted by Orelevance date 5 | Search  Clear All Fields    |
|                                                                                   |                             |

Copyright © 2013 by SAGE Publications <u>About us</u> | <u>Privacy Policy</u> | <u>Terms of Use</u> <u>Home</u> | <u>Search</u> | <u>Browse</u> | <u>My Tools</u> | <u>Information & Services</u> | <u>Sign In</u> | <u>Contact Us</u> | <u>Help</u>

- Câmp de căutare căutarea avansată permite combinarea cuvintelor cheie folosind operatorii logici SI, ORI, SAU (AND, OR, NOT). Căutarea articolelor se poate efectua dupa cuvinte cheie, DOI, autor, titlu, numărul unei reviste, etc.
- 2. Butoane pentru rularea căutării sau resetarea formularului de căutare.
- **3.** Câmpuri pentru **căutare specifică**: prin selectarea acestor câmpuri, rezultatele pot fi restrânse doar la articole din anumite reviste preferate, doar revistele la care există

acces full-text, doar revistele aparținând unei discipline, etc.

- 4. Funcție de selectare a intervalului de timp.
- 5. Ordonare în funcție de relevanță sau dată.

## LISTA DE REZULTATE

| SAGE journ                                                      | als                                                                                                    |                                                                                                    | Sign Out   Contact us   Help                                                                                                    |                                                                                                    |  |
|-----------------------------------------------------------------|----------------------------------------------------------------------------------------------------|----------------------------------------------------------------------------------------------------|----------------------------------------------------------------------------------------------------|----------------------------------------------------------------------------------------------------|--|
| Home Search                                                     | Browse My Tools                                                                                                    | Information & Services                                                                                                    |                                                                                                    | Q Search all journals:<br>Advanced Search                                                                   |  |
| Search Results<br>Content Results<br>Results 1-10 of 265979 fou | Journal Title Results                                                                                                    | 1<br>Full Text in all SAGE content.                                                                                                    |                                                                                                    | Modify Results 4<br>Citation format: standard v<br>Results / page: 10 v<br>Results order: relevance v<br>Go |  |
| CAREER 2                                                        | Revisiting the Acad<br>Peter A. Creed, Elizabeth G<br>Journal of Career Assessin<br>2013<br>research-article Articles I<br>initial validation for a revise<br>revised scale and academ | Conlon, and Kamal Dhaliwal<br>enert, November 2013; vol. 21, 4: pp. 5<br>Revisiting the Academic Hardiness S<br>ed Academic Hardiness scale. First,<br>ic achievement (spelling, reading, an                                                         | This search<br>Save as Alert<br>Download all citations on this<br>page to my citation manager                                      |                                                                                                    |  |
| 3                                                               | Check Item   Abstrac                                                                                                    | My Marked Citations                                                                                                    |                                                                                                    |                                                                                                    |  |
|                                                                 | The role of early-ca<br>Cornelia Lawson and Vale<br>Science and Public Policy,<br>early-career factors in the<br>career characteristics of a<br>dataset on 555 UK acader               | reer factors in the formation<br>rio Sterzi<br>sct076, first published on October 10<br>e formation of serial academic invento<br>cademic inventors and how they affec<br>nic inventors, we find that the quality<br>t   Full Text   Full Text (PDF) | n of serial <i>academic</i> inventors<br>2013<br>rs Cornelia Lawson 1 2 Valerioof early-<br>their patentingactivity. Using a novel | ADD citations [0]     VIEW citations     Save/Print/Email/Download  Search Results Next 10 » New Search     |  |

- 1. Journal Title Results afişarea titlurilor de reviste care conțin cuvântul căutat.
- 2. Titlu si date bibliografice
- 3. Butoane: Abstract, Full Text, Full Text(PDF), Referințe
- 4. Caseta de selectare a modalității de afișare a rezultatelor sau sortarea lor.
- 5. Salvarea căutării / Download al citărilor în contul personal.
- 6. Salvarea/ Vizualizarea citărilor. Pentru a folosi această funcție este necesară bifarea căsuțelor "Check Item" din fața articolelor de interes. Listele de citări rezultate pot fi printate, trimise prin email sau puteți descărca pe calculatorul personal.

### **Contact:**

Romania: documentare@infocercetare.ro [+4] 021 210 20 96 Website contact:

http://online.sagepub.com/feedback